## Kople til TV-apparatet

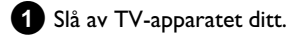

2 Trekk antennekabelstøpselet ut av TV-apparatet. Sett den inn i kontakten ANTENNA IN på baksiden av DVD-opptakeren.

**3** Bruk den medfølgende antennekabelen til å kople sammen kontakten **TV OUT** på baksiden av DVD-opptakeren med antenneinngangskontakten på TV-apparatet.

4 Kople kontakten EXT1 TO TV-I/O eller kontaktene S-VIDEO OUT (Y/C), VIDEO OUT (CVBS), AUDIO OUT L/R til respektive inngangskontakt på fjernsynsapparatet.

TV-apparatet støtter funksjonene EasyLink, Cinema Link, NexTView Link, Q-link, Smart Link, Megalogic, Datalogic,... SCART-kontakten EXT1 TO TV-I/O på baksiden av DVD-opptakeren koples til SCART-kontakten (som er egnet til denne type dataoverføring) på baksiden av TV-apparatet med den spesielle SCART-kabelen (se bruksanvisningen til TV-apparatet).

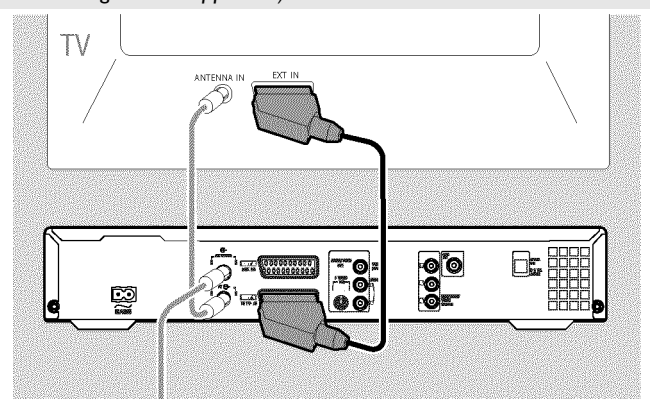

# **Tilkopling til nettspenning**

Kontroller om den lokale nettspenningen samsvarer med opplysningene på typeskiltet. Dersom dette ikke er tilfellet, kan du kontakte forhandleren eller en serviceavdeling.

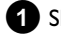

1 Slå på TV-apparatet.

2 Bruk den medfølgende strømkabelen til å kople sammen strømkontakten  $\sim$  MAINS på baksiden av DVD-opptakeren med stikkontakten.

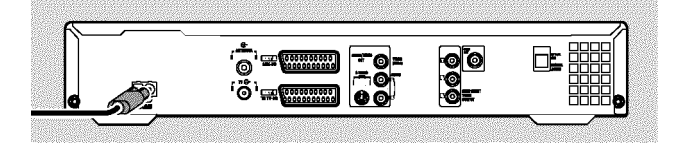

## Første installasjon

- 1 Trykk inn tasten på DVD-opptakeren STANDBY-ON 心. → 'PHILIP5', 'I5 TV DNP' vises i tekstvinduet.
- 2 Velg om nødvendig programnummeret for inngangskontakten på TV-apparatet.
  - Menyen Første installasjon vises på skjermen.

| <u>BVD</u>      | Utgangsstilling |
|-----------------|-----------------|
| Språk på menye  | er              |
| English         | \$              |
| Español         |                 |
| Français        |                 |
| Italiano        |                 |
| Deutsch         |                 |
| Trykk på OK for | å fortsette     |
|                 |                 |

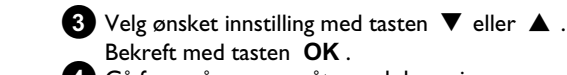

Bekreft med tasten OK . Gå fram på samme måte med de øvrige menyene: 'Avspilling av lyd', 'Teksting', 'TV-skjermens fasong', 'Land'.

- Etter at du har bekreftet meldingen 'Hvis du har koplet til antennen- trykk på OK' med tasten OK starter automatisk søking.
- Etter avsluttet søking vises menyen for tids/datoinnstilling. Kontroller datoen og korriger denne hvis nødvendig.
- 5 Trykk på tasten **OK** for å fortsette.

## Gjennomføre et opptak

- Trykk inn tasten **MONITOR** for å se det valgte inngangssignalet på skjermen.
- 2 Velg det programnummeret som du vil ta opp fra med tasten CHANNEL + eller CHANNEL - .

#### Opptak via de eksterne kontaktene

Velg enten frontkontaktene ('EAM 1', 'EAM2') eller kontaktene ('**EXT1**', '**EXT2**') på baksiden og som opptaket skal skje fra ved hjelp av tasten CHANNEL + eller CHANNEL - .

#### Velge opptakstype (kvalitet)

Med tasten **REC MODE** kan du velge mellom '**M1**(camcorder-opptak/l time), '**M2**' (2 timer), '**M2x**' (2,5 timer), '**M3**' (3 timer) '**M4**' (4 timer), '**M6**' (6 timer) eller '**M8**' (8 timer).

#### SAFE-RECORD

Vanligvis blir et opptak alltid startet på det stedet på platen der det aktuelle opptaket er blitt avsluttet. Dermed blir alle etterfølgende opptak slettet.

Hvis det nye opptaket skal plasseres på slutten av alle eksisterende opptak, trykker du og holder tasten **REC/OTR**  $\bullet$  inntil 'SAFE REE' vises i tekstvinduet.

3 Trykk inn tasten **RECORD** eller **REC/OTR** ● for å starte opptaket.

- \* <u>'NO 516NAL' (ikke noe signal) vises i tekstvinduet</u>
- ✓ Kontroller om støpslene på kablene sitter som de skal.
- ✓ Gjøres opptaket av en videospiller, må innstillingen for 'Tracking' (sporinnstilling) endres på videospilleren
- Det er mulig at DVD-opptakeren ikke gjenkjenner signalet hvis videoinngangsignalene er dårlige og ikke oppfyller normen.

## **Programmere opptak**

- Slå på TV-apparatet. Velg et programnummer for DVD-opptakeren om nødvendig.
- 2 Trykk inn tasten TIMER 🕑 på fjernkontrollen.

| Timer<br>Timer Programmering<br>Dato Prog. Start<br>01 NRK 20:15 | VPS<br>PDC | Stopp<br>21:30             | Rec<br>Mod.<br>M1 |  |
|------------------------------------------------------------------|------------|----------------------------|-------------------|--|
| Ma-Fr/Ukentl.<br>Trykk på SELECT                                 |            | For å lagre<br>Trykk på OK |                   |  |

- Velg linjen '*Timer Programmering*' med tasten ▼ eller ▲ og bekreft med tasten ► .
   Aktuelle data vises.
- 4 Velg inntastingsfelt med tasten ◄ eller ►.
- **5** Tast inn ønsket data med tasten  $\mathbf{\nabla}$ ,  $\mathbf{A}$  eller med tasten **0..9**.
- 6 Bekreft med tasten OK . Dataene lagres i en TIMER-blokk.
- Avslutt med tasten TIMER 🕘 .
- 8 Slå av DVD-opptakeren med tasten STANDBY 心.

Et programmert opptak virker kun hvis DVD-opptakeren er slått av med tasten  $\mbox{STANDBY}\, \circlearrowright$  .

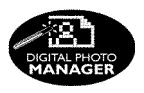

Med 'Digital Photo Manager' kan du vise, endre og lagre på nytt JPEG-bilder (\*.JPG) til et minnekort, Picture CD, DVD eller en CD ROM.

Videre kan du legge bildene i en spesiell rekkefølge i en såkalt album, hvor rekkefølgen på lagringsmediet blir beholdt.

l tillegg kan du også vise bildene som diasshow med valgbart intervall. Lagre fotoene på en DVD+RW/+R for å kunne spille dem av på en DVD-spiller.

#### <u>Hva er forskjellen på 'Rull' og 'Album'?</u> 'Rull'

En fortegnelse med JPEG-bilder. Kan sammenlignes med en tradisjonell 35mm film i et fotokamera. Ruller lages automatisk av digitalkameraer.

#### 'Album'

En binærfil som inneholder henvisninger til bilder på rullen. Kan sammenlignes med et tradisjonelt fotoalbum, som kan inneholde fotografier fra forskjellige filmer.

Du kan slette et album uten å slette bildene på rullen.

# PC (PCMCIA)-kortet

I dette apparatet kan du bruke følgende minnekort med et adapter: SD-minnekort, Multimedia-kort, CompactFlash, SmartMedia, Memory Stick/Memory Stick pro, Micro Drive, xD Picture Card.

#### Advarsel!

Installer/ta ut PC-kortet kun når det ikke følger med noen verktøy med lagringskortet. Lagringskortet kan bli skadet.

Slik finner du ut om det finnes et verktøy på lagringsmediet: •) Det vises et platesymbol

Hvis du ikke er sikker, trykker du på tasten 'Digital Photo Manager' PHOTO . Du får nå fram '*Mediemeny*' bildeskjermen. Du kan også slå av DVD-opptakeren med tasten STANDBY  $\bigcirc$  .

Vise JPEG-bilder fra en rull

- 1 Legg inn det tilsvarende mediet (CD, DVD+RW/+R, minnekort).
- 2 Trykk på tasten **PHOTO** på fjernkontrollen. '*Mediemeny*' kommer fram.
- 3 Velg med tasten ▼ eller ▲ mediet (plate eller minnekort) som du ønsker å redigere. Hvis det tilsvarende mediet (plate eller minnekort) ikke er lagt inn, vises et forbudstegn over symbolet på venstre kant.

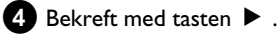

bekiele med tasten P .

- 5 Velg med tasten ▼ eller ▲ linjen '*Rull*' og bekreft med tasten
  ▶ .
- 6 I en oversikt ser du det første bildet i en billedrull. Visningen og betegnelsen til rullen avhenger av kameraet eller dataprogrammet som denne rullen ble laget med.
- Velg ønsket rull med tasten ▼ eller ▲ og bekreft med tasten OK.
- 8 Dataene leses og deretter ser du en oversikt over de lagrede bildene.
- 9 Med tastene ◀, ►, ▼, ▲ kan du velge et bilde for visning eller for redigering.

#### Bla hurtig gjennom bildene

Med tastene ►► eller I ← kan du bla sidevis gjennom visningen. Med talltastene 0..9 på fjernkontrollen kan du også velge et bilde direkte.

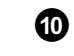

**10** Trykk på tasten **OK** ved ønsket bilde.

11 Du ser bildet som fullt bilde på skjermen.

## 'Lage et DVD-kompatibelt diasshow'

Med denne funksjonen kan du lage et diasshow fra en rull eller album for avspilling på en DVD-spiller.

Diasshowet lagres på DVD+RW/+R som en videotittel. Hvis du i tillegg til videotittelen ønsker å lagre bilder i JPEG-format på DVD+RW, må du klargjøre DVD+RW for dette, slik at både bilder og videoer kan lagres. Se avsnittet 'Klargjøre DVD+RW/R'.

På en DVD+R kan du kun lagre bilder eller videoer. Det er ikke mulig å lagre en kombinasjon av bilder og video på en DVD+R.

## Diasshowet som lages for en rull

lagres som en videotittel på DVD+RW/+R.

Hvis du ønsker å lage en videotittel fra flere ruller, må du først lage et album og lagre dette som en videotittel på DVD+RW/+R.

- Velg i 'Mediemeny' lagringskortet (midterste symbol) og bekreft med ▶.
- 2 Velg linjen '*Ruller*' og bekreft med tasten ▶ .
- 3 Velg med tasten ▼ , ▲ , rullen du ønsker å lagre som videotittel.
- 4 Trykk på tasten ▶ . Menyen '*Rullinnstillinger*' kommer fram.
- 5 Velg linjen 'Lag videotittel' med ▼, ▲ og bekreft med tasten OK.

 ${}^{5}\!\Pi\!\ell\,\ell N\!E'$  vises i tekstvinduet. På skjermen vises et tekstvindu som bekreftelse.

Den nye rullen lagres som videotittel på DVD+RW/+R. Det vises som egen tittel i indeksbildeoversikten.

Denne videotittelen legges alltid på det siste opptaket. Det er ikke nødvendig å overskrive tittelen på forhånd. Pass på at du har nok ledig lagringsplass.

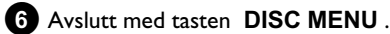